## Aðgangur að Office pakkanum

Farið á https://portal.office.com og skráið ykkur inn með skólanetfanginu (kennitala@fss.is)

| Sign in                    |      |      |
|----------------------------|------|------|
| kennitala@fss.is           |      |      |
| No account? Create one!    |      |      |
| Can't access your account? | 2    |      |
|                            | Back | Next |
|                            |      |      |

Smellið á Install and more uppi hægra megin á skjánum og svo Install Microsoft 365 apps

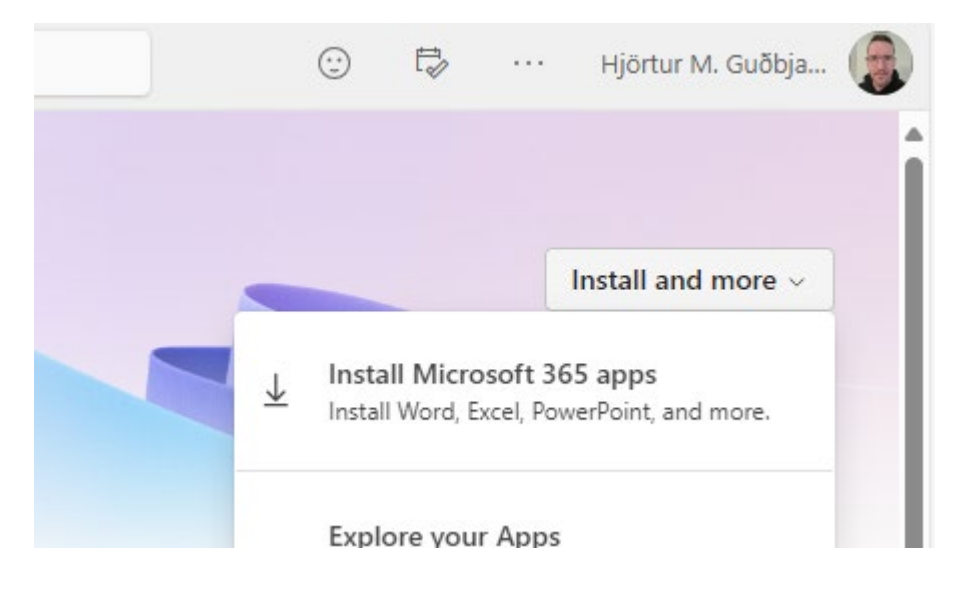

| Apps & devices                                   |                          |
|--------------------------------------------------|--------------------------|
| Office                                           | VI XI PI NI AI PI IZ S 🧥 |
| Language ①VersionEnglish (United States)✓64-bit✓ | Install Office           |
| DEVICES 💛                                        |                          |

Keyrið skrána sem hlóðst niður og samþykkið þær spurningar sem koma fram

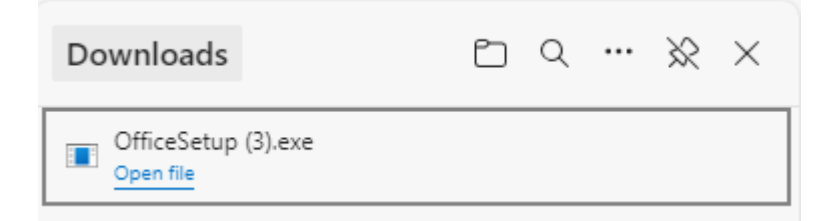

Þegar uppsetningu er lokið þarf notandinn að skrá sig inn á Office pakkann með FS aðgangnum sínum (<u>kennitalan@fss.is</u>) og þá er pakkinn orðinn virkur.